Download Grades "" Grades

## **Download Grades**

16.

Downloading grades allows you to download an excel document to work with student grades offline.

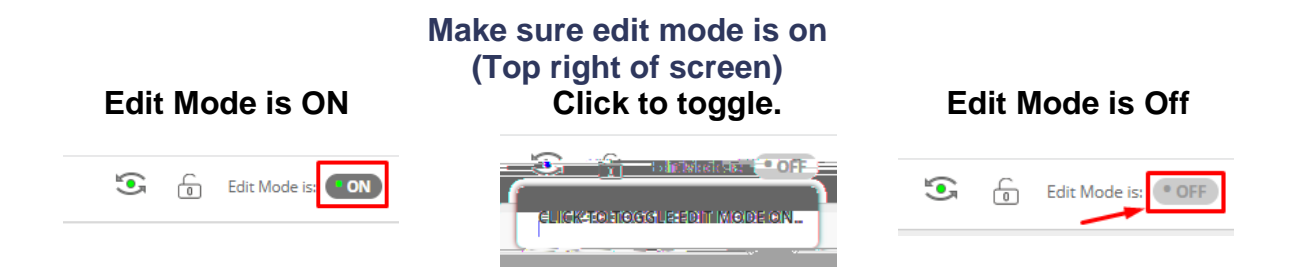

1. On the left menu click on Grade Center then Full Grade Center.

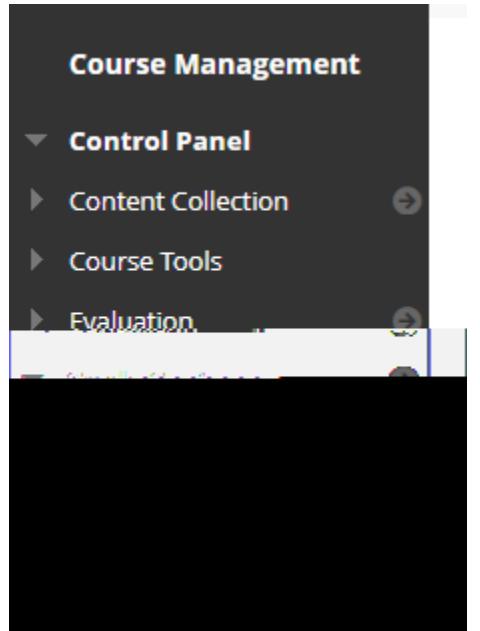

2. On the right hand side click Work Offline and then press Download.

- 3. Choose the data that you would like to download. Usually you want the Full Grade Center.
- 4. Press Submit.

| Deumland, Cunden                                                                |                                                                                                    |
|---------------------------------------------------------------------------------|----------------------------------------------------------------------------------------------------|
| walgodad to the Seade Sectors Janedition waw Full or neglic Lata are had availa | nded homsha Gorda, order and caved to saw are puter or a Contrat, Callestice Solder, Dava dranglanded, med a begreed, and added affices one<br> |
|                                                                                 |                                                                                                    |
|                                                                                 |                                                                                                    |
|                                                                                 | DATA                                                                                                    |
|                                                                                 |                                                                                                    |
|                                                                                 |                                                                                                    |
|                                                                                 |                                                                                                    |
|                                                                                 |                                                                                                    |
|                                                                                 |                                                                                                    |
|                                                                                 |                                                                                                    |
|                                                                                 |                                                                                                    |
|                                                                                 |                                                                                                    |
|                                                                                 |                                                                                                    |
|                                                                                 |                                                                                                    |
|                                                                                 |                                                                                                    |
|                                                                                 |                                                                                                    |
|                                                                                 |                                                                                                    |

5. If you are using Chrome it should download and show up on the bottom left hand of your window.

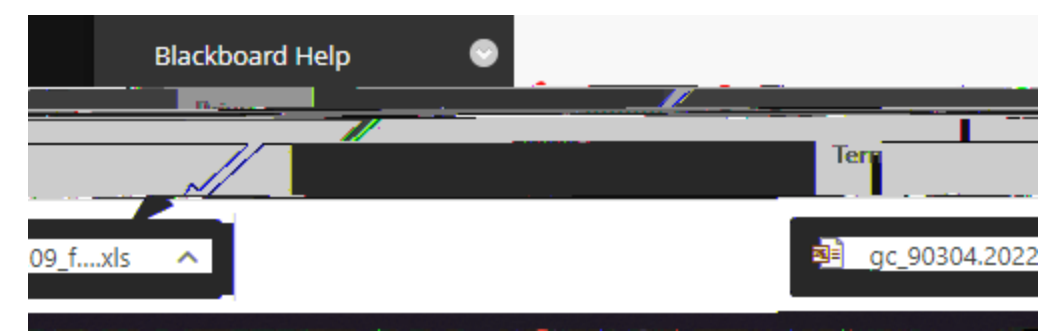

6. If you are using Firefox it will download and show up in the top right.

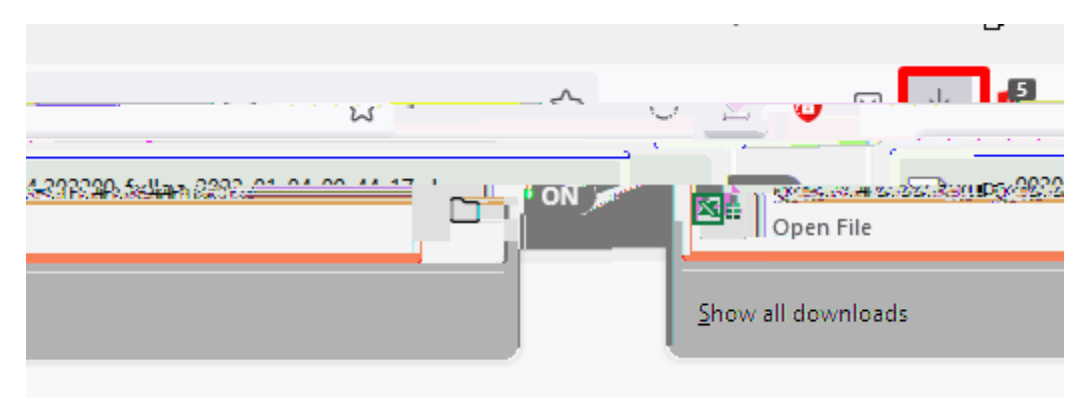

Interested in more educational tools? Check out our How-To Guides at: <u>www.ufv.ca/myclass/faculty-centre/faculty-tutorials</u> or email us at <u>asktlc@ufv.ca</u>

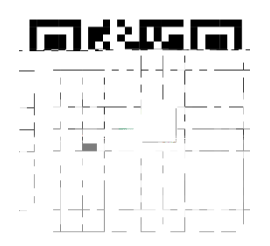